SQL

( eko

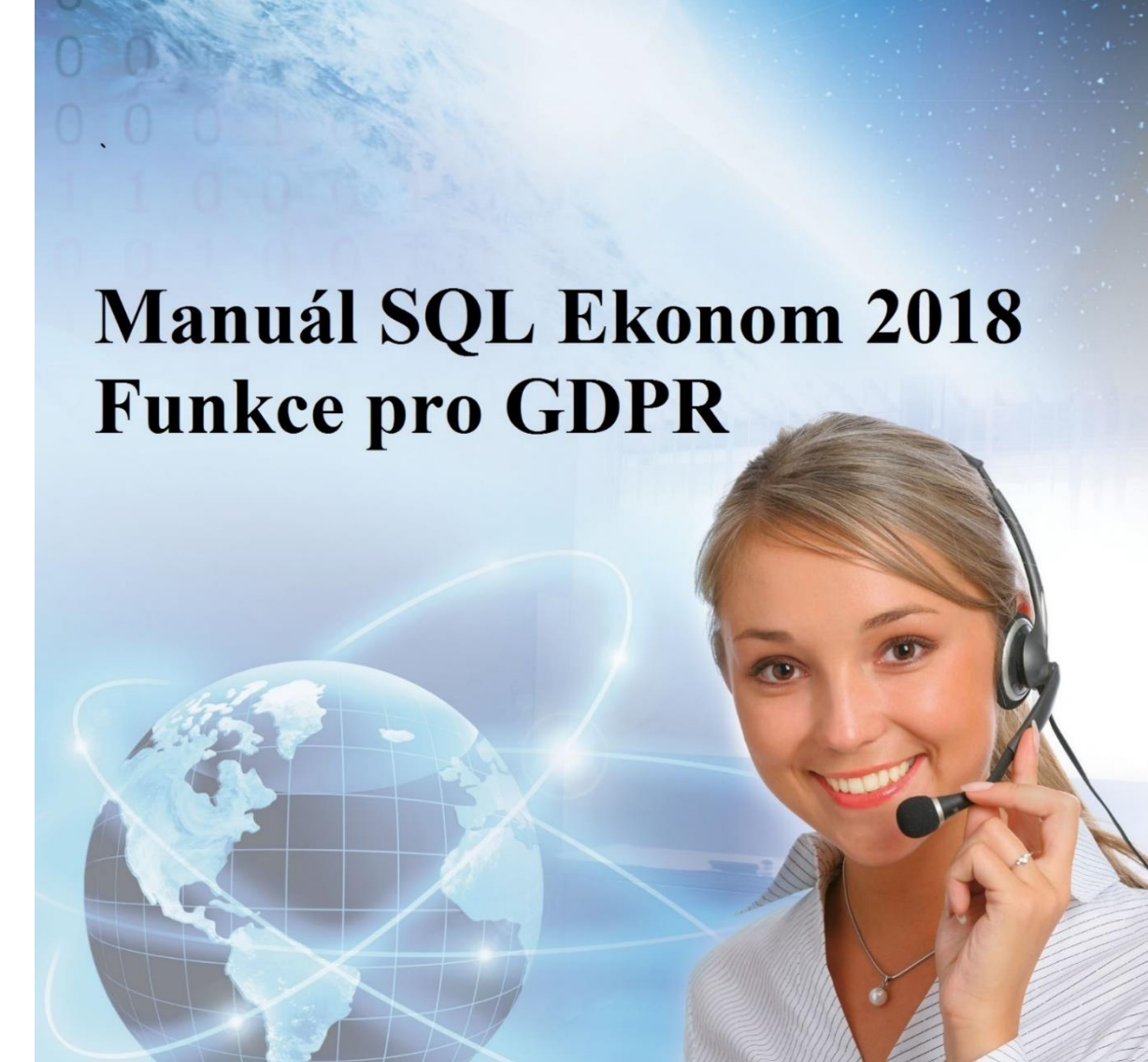

SU+1 🚮

ftwa

0

Autor & distributor 🔶 www.softbit.cz

### www.softbit.cz

Vážení uživatelé ekonomických a informačních systémů od naší společnosti. Přinášíme Vám nový manuál k informačnímu systému SQL Ekonom, který se výhradně věnuje popisu ovládání těch funkcí v programu, které mají vliv na zajištění lepší ochrany osobních údajů podle nového nařízení GDPR platného od 25. 5. 2018.

### Obsah:

| Anonymizace fyzických osob                                               | 2 |  |  |  |
|--------------------------------------------------------------------------|---|--|--|--|
| Nastavení síly hesla a jeho platnosti pro všechny uživatele informačního |   |  |  |  |
| systému                                                                  |   |  |  |  |
| Podrobné nastavení přístupových práv do modulů SQL Ekonom s dělením na   | 4 |  |  |  |
| plné zpracování, prohlížení apod.                                        |   |  |  |  |
| Sledování provedených operací jednotlivých uživatelů se zpětným výpisem  | 7 |  |  |  |
| Výpis osobních údajů fyzických osob                                      | 8 |  |  |  |
| Sledování exportů dat ze systému s možností nastavení jejich omezení     | 8 |  |  |  |

### Automatická anonymizace fyzických osob

Pro funkci anonymizace firem GDPR, které se týká pouze fyzických osob jak podnikajících, tak nepodnikajících je v číselníku firem přepínač "FO". Položku by bylo vhodné pravidelně kontrolovat a případně nastavit dle skutečnosti. V případě, že máte nainstalovánu verzi alespoň 18.1.1., pak by systém měl tuto položku i sám nastavovat u firem z ČR při kontrole na registru ARES. Toto systém nastaví podle toho, že zjistí import firmy z ARESu z registru živnostenských oprávnění. Systém toto nastavuje pouze v případě, že tato položka je zatím nenastavena, tedy je prázdná. Pokud již v položce máte písmeno A nebo N, pak již systém toto sám nemění. Také je nutné toto nastavení provést u zákazníků, kteří nejsou podnikajícími osobami nebo jsou ze zahraničí, kde tuto informaci nejsme schopni zjistit.

| Son Číselník firem      |                                             |                 |                             |                     |                               |         |
|-------------------------|---------------------------------------------|-----------------|-----------------------------|---------------------|-------------------------------|---------|
| 🖌 🗸 <u>O</u> K 🛛 🗶 Kone | c ? <u>F</u> iltr 🗶 <u>n</u> Hledej – 🚮 Ako |                 | <u>P</u> ředtisk F1. Soupis | firem               | ~ 🗳 🗕                         |         |
|                         | • = 🔺 🗸 K 🚱                                 | <u>в и</u>      |                             | ≞   A               | Ó⊻šechny                      |         |
| Hlavní údaje Další úda  | ije Fyzická osoba Registry Poznám           | ka Zatřídění Ho | odnocení ISO Saldol         | konto Obraty Limity | saldokonta Implicitní sestavy | prodeje |
| <u>Ú</u> daje firmy     |                                             |                 | Doplňující a implici        | tní údaje           |                               |         |
| Vyhledávaci jméno       | Urban Tomáš - SUFTBIT                       |                 | Země                        | 0                   | Česká rebulika                | $\sim$  |
| IČO 🦁                   | 10503773 Interní číslo                      | FO? A           | Způsob platby               |                     |                               | $\sim$  |
| DIČ A                   | CZ6512081224                                | 10503773        | Skupina ceny                |                     |                               | ~       |
| Firma                   | Tomáš Urban                                 |                 | Kód účtu platby             |                     |                               | ~       |
| Oddělení                | ekonom.oddělení                             |                 | Účet základu                | •••                 |                               | $\sim$  |
| Název firmy dlouhý      |                                             |                 | Druh textu                  | •••                 |                               | $\sim$  |
| Ulice 🔣                 | Na Drahách 952                              |                 | Druh objednávky             |                     | Fakturovat v měně             |         |
| Město 516 01            | Rychnov nad Kněžnou                         |                 | Velikost firmy              |                     | Poč. stav propagace A         | 0,00    |

Obrázek: Číselník firem

Poté co jsou zkontrolovány firmy z hlediska označení fyzických osob, je možné spustit vlastní funkci anonymizace údajů GDPR. Tato funkce pracuje pouze s firmami, které jsou označené jako fyzické osoby. Při spuštění této funkce se systém zeptá, jestli chcete provést aktualizaci údajů pro GDPR. Tato funkce může u větších firem trvat i několik desítek minut, protože zjišťuje poslední datum všech typů dokladů v systému SQL ekonom. Poté se již zobrazí tabulka, kde jsou zobrazeny všechny fyzické osoby, které máte v evidenci. Implicitně jsou zobrazeny pouze firmy, které nemají žádný daňový doklad mladší 10 let (zákon o účetnictví nařizuje udržovat informace 10 let). Je však možné si nechat zobrazit i všechny firmy. Dále u každé firmy je uveden poslední datum v jednotlivých modulech. Podle těchto údajů si již můžete vybrat, které firmy chcete anonymizovat. To se provede pomocí tlačítka **C**Anorymizace, které po odsouhlasení provede anonymizaci daného zákazníka. POZOR tato funkce je nevratná a údaje o této firmě se změní tak, že všechny doklady systém změní tak, že název firmy bude "Anonymizace" a všechny další údaje budou zrušeny. Tedy z dokladů bude vymazáno IČO, DIČ, oddělení, ulice, město, PSČ a interní číslo. U dokladů, kde je v evidenci i případně nějaký kontakt či jméno, bude i toto vymazáno. Dále z číselníku firem budou vymazány všechny kontakty, sídla, bankovní účty a dále údaje ze záložky "Fyzická osoba" a "Registry". Tímto by již v systému neměly na danou firmy zůstat žádné informace, které by byly nějak zpětně dohledatelné a směřující k danému zákazníkovi. Doklady jako takové v systému však zůstávají, ale nemají na sobě žádné informace, které by měly vést k identifikaci zákazníka.

V modulu Anonymizace firem GDPR je nyní možné použít i tlačítko Anonymizace všech, které provede anonymizaci všech firem, které jsou v tomto modulu v daný moment zobrazeny. Je tedy možné provést libovolný filtr, který bude odpovídat Vaší směrnici GDPR a podle toho provést hromadnou anonymizaci. POZOR! Tato funkce je stejně jako anonymizace jedné firmy nevratná a proto spuštění této funkce doporučujeme zvolit až poté, co budete opravdu přesvědčeni, že máte vybrány firmy, které opravdu chcete anonymizovat. Tato funkce je dostupná až od verze SQL ekonomu 18.4.0.

Systém však při anonymizaci není schopen zjistit, jestli jste si nějaké informace typu adresy, telefonního čísla, jména apod. nezapsali někam do volných poznámek v číselníku nebo jednotlivých dokladech.

| Set Anonymizace firem GDPR                    |                    |                |                  |                   |            |          |               |
|-----------------------------------------------|--------------------|----------------|------------------|-------------------|------------|----------|---------------|
| 🖌 🖉 Konec ? <u>F</u> iltr 🐰 <u>13 H</u> ledej | 🗑 <u>P</u> ředtisk |                |                  | ~ 🗄               | <b>\</b> • |          |               |
|                                               | 8 2                | Anonymizace    | 🔁 Anonymiza      | ace <u>v</u> šech | Þ⊻šech     | ny 💿 Sta | arší 10 let   |
| Firma                                         | IČO                | Účetní doklady | Skladové doklady | Dodací listy      | Nabídky F  | ezervace | Došlé objec 🔺 |
| Alexandra Sedlářová                           | 66839980           |                |                  |                   |            |          |               |
| Alexandra Schultze                            | 0                  |                |                  |                   |            |          |               |
| ALFA CZECH s. r. o.                           | 0                  |                |                  |                   |            |          |               |
| ALFA CHROM                                    | 0                  |                |                  |                   |            |          |               |
| ALFA ZNOJMO                                   | 0                  |                |                  |                   |            |          |               |
| ALFRED HALLESCH f. o.                         | 0                  |                |                  |                   |            |          |               |
| Alfred Kirchner                               | 0                  |                |                  |                   |            |          |               |
| Alfred Naumann GmbH                           | 0                  |                |                  |                   |            |          |               |
| Alice Kocourková                              | 43778674           |                |                  |                   |            |          |               |
| Allkabel s.r.o.                               | 0                  |                |                  |                   |            |          |               |
| ALLWOOD                                       | 0                  |                |                  |                   |            |          |               |
| ALMA a. s.                                    | 0                  |                |                  |                   |            |          |               |
| ALOIS HLADKÝ STAVEBNÍ MONTÁŽNÍ                | 0                  |                |                  |                   |            |          |               |
| ALPRON PRODEJ NÁBYTKU s. r. o.                | 0                  |                |                  |                   |            |          |               |
| Altron a.s.                                   | 0                  |                |                  |                   |            |          |               |
| ALUROL spol. s r. o.                          | 0                  |                |                  |                   |            |          |               |
| American chance cusinos a.s.                  | 0                  |                |                  |                   |            |          |               |
| Ami tech s.r.o.                               | 0                  |                |                  |                   |            |          |               |
| AMPO s. r. o.                                 | 0                  |                |                  |                   |            |          |               |
| ANDĚL                                         | 0                  |                |                  |                   |            |          |               |
| Andre Kubler                                  | 0                  |                |                  |                   |            |          |               |
| Andre Lege                                    | 0                  |                |                  |                   |            |          |               |
|                                               |                    |                |                  |                   |            |          | , ×           |
| Třídění                                       | Podmínkya          |                |                  |                   |            | 40/      | 2450          |
| much.                                         | Fourninky:         |                |                  |                   |            | 49/.     |               |

#### Obrázek: Anonymizace firem GDPR

Po provedení anonymizace systém do karty zákazníka zapíše datum a uživatelské jméno toho, kdo vlastní anonymizaci provedl. Tyto údaje je možné si v kartě zákazníka můžete nechat zobrazit v mřížce.

# Nastavení síly hesla a jeho platnosti pro všechny uživatele informačního systému

V případě, že Vám nevyhovuje současné nastavení systému, které nijak nekontroluje délku hesel a jejich případnou sílu je možné nyní aktivovat speciální kontroly hesel. Pro GDPR by toto nastavení mělo být doporučené alespoň u větších firem o několika počítačích. Vlastní funkce se zapíná v nastavení úlohy pod tlačítkem s heslem SYSDBA. Pokud toto chcete aktivovat, pak je nutné v prvním přepínači nastavit A. Dále již můžete nastavit další údaje, které nastavují, jak složité heslo musí být a jak často se musí měnit.

| Nastavení síly hesla do progra      | mu |                                                     |         | ×   |  |  |  |  |  |
|-------------------------------------|----|-----------------------------------------------------|---------|-----|--|--|--|--|--|
| Používat speciální nastavení hesel? |    |                                                     |         |     |  |  |  |  |  |
| Minimální délka hesla               | 3  | Heslo musí obsahovat malá i velká písmena?          | Α       |     |  |  |  |  |  |
| Minimální počet písmen              | 2  | Platnost hesla ve dnech                             | 60      |     |  |  |  |  |  |
| Minimální počet čísel               | 1  | Upozornit na změnu hesla před vypršením platnosti [ | 10 dni  | 3   |  |  |  |  |  |
| Minimální počet jiných znaků        | 1  | Shodné heslo povolit nejdříve po                    | 300 dne | ech |  |  |  |  |  |
| 🗸 ок                                |    | 🗶 Zruš                                              |         |     |  |  |  |  |  |

Obrázek: Nastavení síly hesla do programu

# Podrobné nastavení přístupových práv do modulů SQL ekonom s dělením na plné zpracování, prohlížení atd.

#### Práva k modulům

Systém SQL ekonom umožňuje nastavení práv uživatelům pro zpracování jednotlivých modulů a to buď obecným zakázáním celého modulu, nebo i přesnějším nastavením většiny vkládacích tabulek. Prvotní nastavení se provádí v menu Nastavení / Přiřazení firem uživatelům. Zde se pro každého uživatele nastavuje, jaké má mít přiřazené firmy (u firem zpracovávajících více databází) a u každé této databáze i jaké moduly má k dispozici. Prvotní nastavení můžou provádět pouze uživatelé, kteří mají v kódu oprávnění kód 1, tedy administrátorský přístup. Toto by v dané firmě měl být pouze administrátor a ne běžný uživatel, který by pak měl práva si jakýkoliv modul sám přidat. Kód oprávnění může mít hodnoty:

1 – administrátor – má právo měnit toto přiřazení firem. Uživatel má k dispozici všechny tiskové sestavy

2 – běžný uživatel – běžný uživatel, který je následně podrobnými právy nastaven dle potřeby. Měl by mít až na výjimky sestav administrátora k dispozici všechny tiskové sestavy

3 – host – tento uživatel následně nemá možnost tisku skoro žádné sestavy a následně by mu měla být přidělena co nejnižší práva

| See Přiřazení zpracovávaný                                                              | ch firem jednotlivým                                                      | uživatelům —                                         |                                                                   |
|-----------------------------------------------------------------------------------------|---------------------------------------------------------------------------|------------------------------------------------------|-------------------------------------------------------------------|
| V DK 🗙 Konec  ?                                                                         | <u>Filtr</u> 🐰 <u>n H</u> ledej                                           | <u> </u>                                             | le a jeho nastavení                                               |
| I4 4 Þ ÞI 🕈 =                                                                           | • 🔺 🗹 🗶 🥐                                                                 | <b>a</b>                                             |                                                                   |
| 🗑 <u>P</u> ředtisk                                                                      |                                                                           | ~ 🗳 🔹                                                |                                                                   |
| Přístupy do modulů<br>Účetnictví<br>Adresář<br>Došlé faktury<br>Vydané faktury<br>Banka | Pokladna Výrot<br>Majetek Mana<br>Sklad Dopr<br>Prodej Země<br>Odbyt Vodn | a                                                    | <sup>P</sup> racovní pomůcky<br>Dokumenty<br>Daň z příjmu<br>GDPR |
| Jméno uživatele     ADAM     AUTOMAT     SOFTEIT     SYSDBA                             |                                                                           | Kód oprávnění Op<br>2 Bě;<br>2 Bě;<br>1 Adi<br>1 Adi | rávnění ^<br>žný<br>min<br>min                                    |
|                                                                                         |                                                                           |                                                      | ~                                                                 |
| ☐ Jméno firmy Instalační verze SQL Ekon                                                 | om 2018                                                                   |                                                      | ^                                                                 |
|                                                                                         |                                                                           |                                                      | ~                                                                 |
| Třídění:                                                                                | Podmínka:                                                                 |                                                      | 3                                                                 |

Obrázek: Přiřazení zpracovávaných firem jednotlivým uživatelům

#### Podrobnější práva

Pokud máte nastaveny tyto globální práva, pak je možné přistoupit na nastavení podrobnějších práv. Tyto práva se přidělují v menu Nastavení / Nastavení úlohy – tlačítko Práva uživatelů.

| Nastavení práv jednotlivých u                                                                                                    | uživa | telů                                                                                                    |                                                                               |               |                                                                                                    | <b>~ 1</b>                                                |                                   |                                                                          |       |          |
|----------------------------------------------------------------------------------------------------|-------|----------------------------------------------------------------------------------------------------|-------------------------------------------------------------------------------|---------------|----------------------------------------------------------------------------------------------------|-----------------------------------------------------------|-----------------------------------|--------------------------------------------------------------------------|-------|----------|
| Globální přístupy     Účetnictví     Ádresář     Éřselníky     Éřselníky     Éřselníky     Úřdět úkoly ostatních     Práva kontaktů     Dočlé faktury     Vydané faktury     Vydané faktury     Najetek     Sklad     Prodej     Odbyt     Výroba     Manačer     Dorava | ~     | Firmy<br>Firmy<br>Kontakty<br>Sídla<br>Bankovní účty<br>Poznámky<br>Dealeři<br>Slevy dle druhů<br>Hodnotitel [SO<br>V. ředitel<br>Ved. stř. | Vše<br>Bez přístupní<br>Prohlížení<br>Pořízení<br>Oprava<br>Vše<br>Vše<br>Vše |               | Slevy dle materiálů<br>Zatřídění<br>Poč. saldo obalů<br>Ceny prací<br>Platební kalendář<br>Odběratelská čísla<br>Oprava limitů saldol<br>Zástupce j | Vše<br>Vše<br>Vše<br>Vše<br>Vše<br>Vše<br>Vše<br>Vše<br>N | Credit Posila Costati Anony Hroma | check<br>t úkol při zvýšení sk<br>ní<br>vmizace firem<br>adná změna ARES | óre [ | N<br>V   |
| Uživatel<br>SYSDBA                                                                                                    |       | Jméno<br>Softbit ústředí                                                                                                    |                                                                               | Přístup<br>50 | Telefon<br>494 590 100                                                                                                    |                                                           | e-mail<br>softbit@softbi          | it.cz                                                                    |       | <b>^</b> |
| Třídění:                                                                                                    |       |                                                                                                    | Podmínky                                                                      | :             |                                                                                                    |                                                           |                                   |                                                                          | 43/51 |          |

#### Obrázek: Nastavení práv jednotlivých uživatelů

Ve většině položek se zde nastavují hodnoty ve výsuvném seznamu s následujícími možnostmi:

- Bez přístupu
- Prohlížení
- Pořízení
- Oprava
- Vše

Pokud nastavíte pro některou z položek *Bez přístupu,* program neumožní tomuto uživateli vůbec si tento číselník (pohybový doklad ...) zobrazit. Při nastavení *Prohlížení* program mu danou akci

spustí, ale zamezí jakékoliv opravě. S nastavením *Pořízení* je možno pouze pořizovat nová data a není možné již potvrzené položky měnit. Při nastavení *Oprava* je možné data přidávat a měnit, ale není, je možné mazat. Poslední nastavení *Vše* umožňuje i mazání dat.

Dále se zde nastavují i některé položky, které mají možný přepínač **A/N**. Vysvětlíme si pouze některé. Ve skupině *Hodnotitel ISO* se zadává, zda daný uživatel je hodnotitelem ISO určité skupiny. Je možné nastavit danému uživateli přístup i k více hodnotitelům. Dle tohoto nastavení je následně možné v číselníku firem provádět změny v daném řádku hodnocení. Je možné, že v této skupině nemáte viditelné žádné položky, pak nemáte v nastavení úlohy nastaveny žádné hodnotitele.

Také v některých modulech je možné nastavit i práva k jednotlivým řadám dokladů. Pokud v daném seznamu danou řadu vůbec neuvedete, pak danou řadu nebude moci uživatel vůbec zadávat a ani doklady neuvidí. V některých případech je možné nastavit i zobrazení řady, ale beze změn, čímž danou řadu uživatel uvidí, ale nebude mít právo ji měnit.

#### Práva k sestavám a exportům dat

V menu Nastavení / Změny tiskových sestav se nastavují práva k tiskovým sestavám, případně nastavení exportů dat do dalších formátů. V této funkci jsou viditelny všechny formuláře, které systém obsahuje. Je zde možné hledat podle názvu formuláře, což je nadpis okna. Po nalezení daného formuláře je ve spodní části vidět seznam všech tiskových sestav v daném modulu.

| See Změny tiskových sestav                                                                                                    |                                                                                                    |                                | ٢. |  |  |  |  |  |
|----------------------------------------------------------------------------------------------------|----------------------------------------------------------------------------------------------------|--------------------------------|----|--|--|--|--|--|
| 🗸 🖸 K 💥 Konec  ? Filtr 🐰 👔 🗄                                                                                                    | l <b>ledej <u>夫</u> Obrázky 👫 Konverze na</b>                                                                                                    | East Report 🛛 🖓 🛛 Še sestavou  | ı  |  |  |  |  |  |
| 🗑 <u>P</u> ředtisk Tiskové sestavy                                                                                                    | A =      A =      A = | ▶ ▶ <b>+</b> = ▲ ✓ x C ①       |    |  |  |  |  |  |
| Název sestavy C1. Soupis ceníkových polož                                                                                                    | íek 🛛                                                                                                    |                                |    |  |  |  |  |  |
| Tisk s prioritou vyšší Běžný                                                                                                    | ✓ ✓ Systémová Číslo form                                                                                                    | nuláře ISO S.C.C1.             |    |  |  |  |  |  |
| Generátor Fast Report? A Setřídění 1.                                                                                                    |                                                                                                    | Implicitně zapnout podmínku? N |    |  |  |  |  |  |
| Podmínka 1,                                                                                                    |                                                                                                    | Tisk aktuální věty? N          |    |  |  |  |  |  |
| Dotaz na údaje JKV                                                                                                    | /,DRUHMAT                                                                                                    | Bez hlavní podmínky?           |    |  |  |  |  |  |
| Načti obrázek                                                                                                    | ~                                                                                                    | Před sestavou zadat text       |    |  |  |  |  |  |
| Popis sestavy Tisk jen s modulem Vžd                                                                                                    | ty v                                                                                                    |                                |    |  |  |  |  |  |
| (Ami Version="1, U" encoding="ult-8" standalone="no"?><br>(TfrxReport Version="5.5.8" DotMatrixReport="False" InFilie="\Software\Softbit\SQL ekonom\Fast Report"<br>PreviewOptions Buttons="4095" PreviewOptionsZoom="1" PrintOptions.Printer="PL""edvolen4"" PrintOptions.PrintOnSheet="1"<br>ReportOptions.CreateDate="39875,9067874653" ReportOptions.Description.Text="" ReportOptions.Name="C1. Soupis cen4-k<br>poloLTek" ReportOptions.LastChange="42992,5690724537" ScriptLanguage="PascalScript" |                                                                                                    |                                |    |  |  |  |  |  |
| Název formuláře                                                                                                    |                                                                                                    | FORMULAR /                     | ~  |  |  |  |  |  |
| Ceník materiálu                                                                                                    |                                                                                                    | frmSCenikMat                   |    |  |  |  |  |  |
| Číselník bankovních účtů                                                                                                    |                                                                                                    | fmbankucty                     |    |  |  |  |  |  |
| Číselník bankovních účtů                                                                                                    |                                                                                                    | frmBankovniucty                |    |  |  |  |  |  |
| Liselnik bankovnich üstavű                                                                                                    |                                                                                                    | Irmbanky                       | -  |  |  |  |  |  |
| <                                                                                                    |                                                                                                    | >                              |    |  |  |  |  |  |
| Název sestavu                                                                                                    |                                                                                                    | Fast Report Sys                | ~  |  |  |  |  |  |
| C1. Soupis ceníkových položek                                                                                                    |                                                                                                    | A                              |    |  |  |  |  |  |
| C2. Soupis ceníkových položek dle druhu                                                                                                    |                                                                                                    | A                              |    |  |  |  |  |  |
| C3. Ceníkové položky s prodejními cenami                                                                                                    |                                                                                                    | A                              |    |  |  |  |  |  |
| C4. Ceníkové položky s cenami odběratelů                                                                                                    | A                                                                                                    |                                |    |  |  |  |  |  |
| C5. Číselník CAS                                                                                                    | A                                                                                                    |                                |    |  |  |  |  |  |
| C6. Počty stavu a výdeje                                                                                                    | A                                                                                                    |                                |    |  |  |  |  |  |
| <                                                                                                    |                                                                                                    | >                              |    |  |  |  |  |  |
| Sestavy Speciální SQL Sestavy uživatelů                                                                                                    | Exporty                                                                                                    |                                |    |  |  |  |  |  |
| Třídění:                                                                                                    | Podmínka:                                                                                                    | 45/672                         | .d |  |  |  |  |  |

Obrázek: Změny tiskových sestav

Po výběru tiskové sestavy je možné se přepnout do záložky Sestavy uživatelů, kde je seznam všech uživatelů systému SQL ekonom a je zde možné změnit nastavení 3 přepínačů. První přepínač Zobrazit určuje, jestli daný uživatel má danou sestavu zobrazenu nebo skrytu. Pokud je v přepínači Právo k sestavě A, pak má uživatel právo si danou sestavu sám skrýt / zobrazit. Pokud je v tomto přepínači N, pak daný uživatel nemá právo si danou sestavu zobrazit. Položkou Export se určuje, jestli bude možné tiskovou sestavu exportovat do dalších formátů (PDF, RTF, XLS apod.). Pokud bude export zakázán, pak nebude možné provést ani odeslání sestavy mailem.

| Γ                                               | Přihlašovací jméno | Zobrazit? Export? Právo k sestavě? |   |   |  |  |  |
|-------------------------------------------------|--------------------|------------------------------------|---|---|--|--|--|
| Þ                                               | AUTOMAT            | A                                  | A | A |  |  |  |
|                                                 | SOFTBIT            | A                                  | A | A |  |  |  |
|                                                 | SYSDBA             | A                                  | A | A |  |  |  |
|                                                 |                    |                                    |   |   |  |  |  |
| Sestavy Speciální SQL Sestavy uživatelů Exporty |                    |                                    |   |   |  |  |  |

Obrázek: Nastavení práv uživatelů exportu do dalších formátů

V poslední záložce Exporty je možné zakázání obecných exportů dat z daného formuláře a to hlavně do Excelu, ale i do dalších formátů CSV a XML.

| Jméno                    |                       | Excel? |        |
|--------------------------|-----------------------|--------|--------|
| ADAM                     |                       | A      |        |
| AUTOMAT                  |                       | A      |        |
| SOFTBIT                  |                       | A      |        |
| SYSDBA                   |                       | A      |        |
| Sestavy Speciální SQL Se | stavy uživatelů Expor | ty     |        |
| Fřídění:                 | Podmínka:             |        | 48/672 |

Obrázek: Nastavení exportu do jiných formátů

# Sledování provedených operací jednotlivých uživatelů se zpětným výpisem

Systém SQL ekonom provádí monitoring pomocí tvorby tzv. žurnálů změn jednotlivých dokladů. Toto již není funkce, která je dostupná ve všech modulech, ale měla by být dostupná ve většině modulech, kde jsou vkládány důležité doklady, případně i v důležitých číselnících. Do těchto tabulek je možné se dostat v daném modulu přes tlačítko Akce. Případně některé vybrané žurnály jsou i v modulu Manažer. V daných tabulkách je vždy vidět časové razítko, uživatel a následně druh změny. Tento druh může nabývat hodnot:

+ přidání věty

- vymazání věty

O opravovaná věta – původní znění

N nová věta – nové znění

| <u>✓ о</u> к | 🗙 Konec  | ? Eiltr 🗙 | <u>n H</u> ledej | 6      | <u>P</u> ředtisk 1 | . Žurnál změn hlaviči | ek prodejních doklac 🗸 📇 👻 | <  |                    | 8 0           | Archív         | uál      |       |               |             |
|--------------|----------|-----------|------------------|--------|--------------------|-----------------------|----------------------------|----|--------------------|---------------|----------------|----------|-------|---------------|-------------|
| Datum změn   | v        | Uživatel  | Změna D          | oklad  | Datum DPH          | Jméno firmv           | Město                      | 15 | Celkem k fakturaci | Číslo fakturv | Číslo prodeiky | Číslo DL | Vývoz | 2<br>Uzavřeno | ? Forma úhr |
| 27.03.2018 1 | 13:52:24 | SYSDBA    | N                | 205585 | 27.03.2018         | Antonín Novák         | Bystřice p. Hostýnem       |    | 761,00             | 17204882      |                | 17204882 | N     | A             | přev.přík.  |
| 27.03.2018 1 | 13:52:24 | SYSDBA    | 0                | 205585 | 27.03.2018         | Antonín Novák         | Bystřice p. Hostýnem       |    | 761,00             | 17204882      |                | 17204882 | N     | N             | přev.přík.  |
| 27.03.2018 1 | 13:52:24 | SYSDBA    | N                | 205585 | 27.03.2018         | Antonín Novák         | Bystřice p. Hostýnem       |    | 761,00             | 17204882      |                | 17204882 | N     | N             | přev.přík   |
| 27.03.2018 1 | 13:52:24 | SYSDBA    | 0                | 205585 | 27.03.2018         | Antonín Novák         | Bystřice p. Hostýnem       |    | 761,00             | 17204882      |                | 17204882 | N     | N             | přev.přík   |
| 27.03.2018 1 | 13:52:24 | SYSDBA    | N                | 205585 | 27.03.2018         | Antonín Novák         | Bystřice p. Hostýnem       |    | 761,00             | 17204882      |                | 17204882 | N     | N             | přev.přík   |
| 27.03.2018 1 | 13:52:24 | SYSDBA    | 0                | 205585 | 27.03.2018         | Antonín Novák         | Bystřice p. Hostýnem       |    | 126,00             | 17204882      |                | 17204882 | N     | N             | přev.přík   |
| 27.03.2018 1 | 13:52:24 | SYSDBA    | N                | 205585 | 27.03.2018         | Antonín Novák         | Bystřice p. Hostýnem       |    | 126,00             | 17204882      |                | 17204882 | N     | N             | přev.přík   |
| 27.03.2018 1 | 13:52:24 | SYSDBA    | 0                | 205585 | 27.03.2018         | Antonín Novák         | Bystřice p. Hostýnem       |    | 126,00             | 17204882      |                | 17204882 | N     | N             | přev.přík   |
| 27.03.2018 1 | 13:52:24 | SYSDBA    | N                | 205585 | 27.03.2018         | Antonín Novák         | Bystřice p. Hostýnem       |    | 126,00             | 17204882      |                | 17204882 | N     | N             | přev.přík   |
| 27.03.2018 1 | 13:52:24 | SYSDBA    | 0                | 205585 | 27.03.2018         | Antonín Novák         | Bystřice p. Hostýnem       |    | 126,00             | 17204882      |                | 17204882 | N     | N             | přev.přík   |
| 27.03.2018 1 | 13:52:24 | SYSDBA    | N                | 205585 | 27.03.2018         | Antonín Novák         | Bystřice p. Hostýnem       |    | 126,00             | 17204882      |                | 17204882 | N     | N             | přev.přík   |
| 27.03.2018 1 | 13:52:24 | SYSDBA    | 0                | 205585 | 27.03.2018         | Antonín Novák         | Bystřice p. Hostýnem       |    | 126,00             | 17204882      |                | 17204882 | N     | N             | přev.přík   |
| 27.03.2018 1 | 13:52:24 | SYSDBA    | N                | 205585 | 27.03.2018         | Antonín Novák         | Bystřice p. Hostýnem       |    | 126,00             | 17204882      |                | 17204882 | N     | N             | přev.přík   |
| 27.03.2018 1 | 13:52:24 | SYSDBA    | 0                | 205585 | 27.03.2018         | Antonín Novák         | Bystřice p. Hostýnem       |    | 126,00             | 17204882      |                | 17204882 | N     | N             | přev.přík   |
| 27.03.2018 1 | 13:52:24 | SYSDBA    | N                | 205585 | 27.03.2018         | Antonín Novák         | Bystřice p. Hostýnem       |    | 126,00             | 17204882      |                | 17204882 | N     | N             | přev.přík   |
| 27.03.2018 1 | 13:52:24 | SYSDBA    | 0                | 205585 | 27.03.2018         | Antonín Novák         | Bystřice p. Hostýnem       |    | 126,00             | 17204882      |                | 17204882 | N     | N             | přev.přík   |
| 27.03.2018 1 | 13:52:24 | SYSDBA    | N                | 205585 | 27.03.2018         | Antonín Novák         | Bystřice p. Hostýnem       |    | 126,00             | 17204882      |                | 17204882 | N     | N             | přev.přík   |
| 27.03.2018 1 | 13:52:24 | SYSDBA    | 0                | 205585 | 27.03.2018         | Antonín Novák         | Bystřice p. Hostýnem       |    | 0,00               | 17204882      |                | 17204882 | N     | N             | přev.přík   |
| 27.03.2018 1 | 13:52:24 | SYSDBA    | N                | 205585 | 27.03.2018         | Antonín Novák         | Bystřice p. Hostýnem       |    | 0,00               | 17204882      |                | 17204882 | N     | N             | přev.přík   |
| 27.03.2018 1 | 13:52:24 | SYSDBA    | 0                | 205585 | 27.03.2018         | Antonín Novák         | Bystřice p. Hostýnem       |    | 0,00               | 17204882      |                | 17204882 | N     | N             | přev.přík   |
| 27.03.2018 1 | 13:52:24 | SYSDBA    | +                | 205585 | 27.03.2018         | Antonín Novák         | Bystřice p. Hostýnem       |    | 0,00               | 17204882      |                | 17204882 | N     | N             | přev.přík   |
|              |          |           |                  |        |                    |                       |                            |    |                    |               |                |          |       |               |             |
|              |          |           |                  |        |                    |                       |                            |    |                    |               |                |          |       |               | >           |
| ní:          |          |           |                  |        |                    | Podmínka:             | IdSPohybHla - 705616       |    |                    |               |                |          |       | 1/2           |             |

Obrázek: Žurnál změn dokladů

Podle těchto žurnálů je pak možné dohledat, jak byl daný doklad postupně vytvářen, měněn, případně smazán.

### Výpis osobních údajů fyzické osobě

V rámci modulu Adresáře ve funkci Firmy je tisková sestava, která slouží pro opis údajů evidovaných o dané osobě. V případě, že Vás někdo osloví a bude chtít vědět, co vše na něho v systému evidujete, je možné využít sestavu K1. Karta zákazníka. Předtisk se mimo jiné ptá i na počty evidovaných dokladů, který při tisku zjistí, jaké všechny doklady u dané firmy existují, a vypíše jejich počet dle jednotlivých modulů. Dále si v sestavě můžete nechat zobrazit i podrobnosti z karty zákazníka.

| Evidované počty dokladů                                          |       |
|------------------------------------------------------------------|-------|
| Modul - popis dokladu                                            | Počet |
| Vystavené odběratelské dodací listy                              | 1     |
| Skladové doklady - příjemky, výdejky, převodky, prodejní doklady | 1     |
| Rezervace skladových zásob - odběratelské objednávky zásob       | 4     |
| Obecné odběratelské objednávky                                   | 5     |
| Nabídky odběratelské                                             | 6     |
| Karta firmy - bankovní účty                                      | 3     |
| Karta firmy - počet odeslaných mailů ze systému                  | 4     |

Obrázek: Výpis osobních údajů fyzické osobě

V případě, že by daný zákazník chtěl i opisy jednotlivých dokladů je možné následně daný modul otevřít přes tlačítko Akce, kdy je následně možné provést další podrobnější tisk daných dokladů.

# Sledování exportů dat ze systému s možností nastavení jejich omezení

Systém SQL ekonomu provádí pro možnost dohledání prováděných exportů ze systému monitorování těchto funkcí. V případě, že daný uživatel provede export dat do nějakého datového

souboru (Excel, CSV, XML), případně dá export tiskového výstupu do nějakého formátu a to buď z náhledu tiskové sestavy, nebo pomocí speciálního tlačítka ve formuláři i do mailu, systém toto monitoruje. Následně je možné v menu Nastavení / Utility / Exporty dat ze systému si všechny tyto exporty zjistit a dále s nimi pracovat. V dané tabulce je vždy vidět čas exportu, uživatel, který daný export provedl a informace co vše vyexportoval. Je zde vždy název formuláře, formát do jakého bylo exportováno a dále i nějaký popis o co se jednalo. V případě tiskové sestavy se jedná o jméno tiskové sestavy. U běžného exportu dat je zde popis o jaký export se jedná. Dále je zde i zápis s jakou podmínkou byl daný export vytvořen. Pokud tedy chcete zpětně zjistit, jaká data byla vyexportována, pak stačí tuto podmínku vložit do příslušného formuláře do funkce filtru. Pak by se měla vytvořit podmínka shodná, jako byl daný export proveden. Zde se samozřejmě může stát, že data byly od momentu exportu nějak upraveny, ale z větší části by se mělo jednat o opis daného exportu.

| S                                                                                                    | 🖁 Exporty dat ze systén | nu                           |                                                       |        |                    |          |                           | x        |  |
|----------------------------------------------------------------------------------------------------|-------------------------|------------------------------|-------------------------------------------------------|--------|--------------------|----------|---------------------------|----------|--|
|                                                                                                    | 🗸 <u>O</u> K 🛛 🗶 Konec  | . <b>?</b> : <u>F</u> iltr → | 😰 <u>H</u> ledej 🛛 🚳 <u>P</u> ředtisk 1. Exporty ze s | ystému | ~ 🖞                | <b>-</b> |                           |          |  |
| Image: Image: |                         |                              |                                                       |        |                    |          |                           |          |  |
| Γ                                                                                                    | Čas exportu             | Uživatel                     | Formulář                                              | Formát | Popis              | Sestava? | Použitá podmínka          | ^        |  |
|                                                                                                    | 08.02.2018 10:42:49     | SYSDBA                       | Objednávky                                            | PDF    | Objednávka sumární | A        | ((Vykryti is null) and (V |          |  |
|                                                                                                    | 24.02.2018 16:22:52     | SYSDBA                       | Účetní doklad - import z externí úlohy                | XLS    | Export do Excelu   | N        |                           |          |  |
|                                                                                                    | 24.02.2018 16:23:47     | SYSDBA                       | Účetní doklad - import z externí úlohy                | XLS    | Export do Excelu   | N        |                           |          |  |
|                                                                                                    | 24.02.2018 16:24:22     | SYSDBA                       | Účetní doklad - import z externí úlohy                | XLS    | Export do Excelu   | N        |                           |          |  |
|                                                                                                    | 24.02.2018 16:24:56     | SYSDBA                       | Účetní doklad - import z externí úlohy                | XLS    | Export do Excelu   | N        |                           |          |  |
|                                                                                                    | 24.02.2018 16:25:28     | SYSDBA                       | Účetní doklad - import z externí úlohy                | XLS    | Export do Excelu   | N        |                           |          |  |
|                                                                                                    | 16.04.2018 21:05:50     | SYSDBA                       | Vydané daňové faktury - nastavené období 2017         | PDF    | 01. Faktura Kč     | A        | ((Rokucto=2017) and       |          |  |
|                                                                                                    | 16.04.2018 21:06:40     | SYSDBA                       | Vydané daňové faktury - nastavené období 2017         | PDF    | 01. Faktura Kč     | A        | ((Rokucto=2017) and       |          |  |
|                                                                                                    | 16.04.2018 21:08:27     | SYSDBA                       | Vydané daňové faktury - nastavené období 2017         | PDF    | 01. Faktura Kč     | A        | ((Rokucto=2017) and       |          |  |
|                                                                                                    | 16.04.2018 21:11:10     | SYSDBA                       | Vydané daňové faktury - nastavené období 2017         | PDF    | 01. Faktura Kč     | A        | ((Rokucto=2017) and       |          |  |
|                                                                                                    | 17.04.2018 15:03:11     | SYSDBA                       | Účetní doklad - import z externí úlohy                | XLS    | Export do Excelu   | N        |                           |          |  |
|                                                                                                    | 18.04.2018 16:11:36     | SYSDBA                       | Účetní doklad - import z externí úlohy                | XLS    | Export do Excelu   | N        |                           |          |  |
|                                                                                                    | 27.04.2018 13:49:36     | SYSDBA                       | Účetní doklad - import z externí úlohy                | XLS    | Export do Excelu   | N        |                           | <b>v</b> |  |
|                                                                                                    | <                       |                              |                                                       |        |                    |          | >                         |          |  |
| Tř                                                                                                    | ídění: E.DATUMCAS       |                              | Podmínka:                                             |        |                    |          | 1/14                      |          |  |

Obrázek: Sledování exportu dat ze systému

Další možností zjišťování operací jednotlivých uživatelů je monitoring přihlašování do systému. Tento je možné si nechat zobrazit v menu Nastavení / Utility / Historie přihlášení. V tomto místě jsou monitorovány veškeré přístupy do databáze dat a to jak s časovým razítkem, tak i s IP adresou daného počítače odkud toto připojení bylo navázáno. Jsou zde i zápisy o uživatelích, kteří jsou automaticky generovány serverovým systémem, nebo automatické funkce, které provádí vlastní systém SQL ekonom. V tomto místě by byly tedy vidět i přístupy z jiných aplikací do databáze než je systém SQL ekonom (např. Excel přes ODBC rozhraní).

| 😹 Historie přihlášení uživatelů                                                                                             |                 |                     |                     |           |   |
|----------------------------------------------------------------------------------------------------|-----------------|---------------------|---------------------|-----------|---|
| ✔ <u>O</u> K 🗶 Konec 🕐 <u>Fi</u> ltr 🐰 <u>B</u> <u>H</u> ledej 🛛 🗑 <u>P</u> ředtisk Historie přihlášených uživatelů 🗸 🗠 🖂 < |                 |                     |                     |           |   |
| Přihlašovací jméno                                                                                                    | Jméno uživatele | Čas přihlášení      | Čas odhlášení       | IP adresa | ^ |
| SYSDBA                                                                                                    | Softbit ústředí | 02.05.2018 16:20:35 |                     | ::1749561 |   |
| AUTOMAT                                                                                                    | AUTOMAT         | 02.05.2018 14:34:56 | 02.05.2018 14:35:07 | ::1/64409 |   |
| SYSDBA                                                                                                    | Softbit ústředí | 02.05.2018 14:34:54 |                     | ::1/64408 |   |
| SYSDBA                                                                                                    | Softbit ústředí | 02.05.2018 14:34:54 |                     | ::1/64407 |   |
| SYSDBA                                                                                                    | Softbit ústředí | 02.05.2018 14:34:51 | 02.05.2018 14:34:51 | ::1/64403 |   |
| SYSDBA                                                                                                    | Softbit ústředí | 02.05.2018 14:34:26 | 02.05.2018 14:34:28 | ::1/64398 |   |
|                                                                                                    |                 |                     |                     |           | ~ |
| <                                                                                                    |                 |                     |                     |           | > |
| Třídění:                                                                                                    | Podmínky:       |                     |                     | 1         |   |

Obrázek: Historie přihlášení uživatelů

Výše uvedené funkcionality jsou až na výjimky obsaženy od verze 18.1.0 SQL Ekonom. Věříme, že výše uvedený manuál Vám přispěje k lepšímu zajištění informačního systému SQL Ekonom v souladu s novým nařízením o ochraně osobních údajů - GDPR. Další vlastností nových funkcí je podpora zásad podle GDPR a práv fyzických osob.

V případě jakýchkoli dotazů nás neváhejte ihned kontaktovat.

Váš tým společnosti Softbit software s.r.o.

V Rychnově nad Kněžnou dne 7. 5. 2018

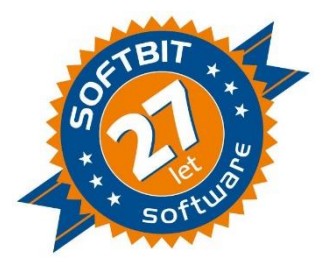